# 在SPA8000模拟电话适配器上配置VLAN

#### 目标

虚拟局域网(VLAN)是一个或多个LAN上的一组设备,这些设备经过逻辑配置,以便它们能够 像物理上彼此连接一样通信。VLAN的成员只能与同一VLAN的其他成员通信。

本文介绍如何使SPA8000模拟电话适配器(ATA)成为VLAN的成员。

## 适用设备

·SPA8000

#### 软件版本

•6.1.12

## VLAN 配置

步骤1.以管理员身份登录Web配置实用程序,然后选择**Advanced > Network > WAN Status**。 "WAN*状态"*页打开:

| Network                    | Voice              |                       |                                                  |
|----------------------------|--------------------|-----------------------|--------------------------------------------------|
| Status Wan Status Lan      | Status Application |                       | <u>Trunk Statu</u><br>User Login basic   advance |
| Internet Connection Settin | gs                 |                       |                                                  |
| Connection Type:           | Static IP 💌        |                       |                                                  |
| Static IP Settings         |                    |                       |                                                  |
| Static IP:                 | 192.168.0.1        | NetMask:              | 255.255.255.0                                    |
| Gateway:                   | 192.168.75.1       |                       |                                                  |
| PPPoE Settings             |                    |                       |                                                  |
| PPPOE Login Name:          |                    | PPPOE Login Password: |                                                  |
| PPPOE Service Name:        |                    |                       |                                                  |
| Optional Settings          |                    |                       |                                                  |
| HostName:                  | SPA8000            | Domain:               | cisco.com                                        |
| Primary DNS:               | 4.2.2.2            | Secondary DNS:        | 192.168.75.1                                     |
| DNS Server Order:          | Manual 💌           | DNS Query Mode:       | Parallel 💌                                       |
| Primary NTP Server:        | 135.11.11.11       | Secondary NTP Server: |                                                  |
| DHCP IP Revalidate Timer:  | 0 Minutes          |                       |                                                  |
| MAC Clone Settings         |                    |                       |                                                  |
| Enable MAC Clone Service:  | no 💌               | Cloned MAC Address:   |                                                  |
| Remote Management          |                    |                       |                                                  |
| Enable WAN Web Server:     | yes 💌              | WAN Web Server Port:  | 80                                               |
| VLAN Settings              |                    |                       |                                                  |
| Enable VLAN:               | no 💌               | Enable CDP:           | yes 💌                                            |
| VLAN ID:                   | 1 [0x000-0xFFF]    |                       |                                                  |
|                            | Undo All Changes   | Submit All Changes    |                                                  |

步骤2.向下滚动到VLAN Settings区域。

| VLAN Settings |     |               |             |       |  |
|---------------|-----|---------------|-------------|-------|--|
| Enable VLAN:  | yes | <b>•</b>      | Enable CDP: | yes 👻 |  |
| VLAN ID:      | 1   | [0x000-0xFFF] |             |       |  |

步骤2.从启用VLAN下拉列表中选择是,以允许SPA8000访问VLAN。

**注意:**如果希望设备连接到特定VLAN,请选择**是**。此VLAN必须标记,否则设备将在默认 VLAN中工作。

步骤3.在VLAN ID字段中输入要分配给SPA8000的VLAN ID。VLAN ID定义SPA8000属于哪个VLAN。VLAN ID必须以十六进制输入。

步骤4.从Enable CDP下拉列表中选择要分配给CDP的状态。思科发现协议(CDP)允许思科产品与其直接连接的其他思科产品共享信息。

步骤5.单击"提**交所有更改**"以保存设置。